## **PROCEDIMENTO ISCRIZIONE ATTIVITA'**

## 1) Seleziona CORSI ABBONAMENTI- Iscriviti

| Wansport.com - LAPOLISMILE S                      | × +                           |        |          |            |          |            |       |       |        |             |             |        |            |        | -                    | ٥           | ×          |
|---------------------------------------------------|-------------------------------|--------|----------|------------|----------|------------|-------|-------|--------|-------------|-------------|--------|------------|--------|----------------------|-------------|------------|
| $\leftrightarrow$ $\rightarrow$ C $$ polismile.wa | ansport.com/start             |        |          |            |          |            |       |       |        |             |             | 07     | ☆ 🔿        | ABP 📥  | 0 1                  | + 10        | :          |
| 🔹 🎼 S.S.D. A R.L. LAPO                            | LISMILE                       |        |          |            |          |            |       |       |        | <b>¶1</b> 1 | 6:48:52 Lun | 30 nov | II* 4      | -      | <u> </u>             |             | . <b>^</b> |
| Benvenuto                                         | 🛗 Prenotazio                  | oni    |          |            |          |            |       |       |        |             |             |        |            |        |                      |             |            |
| III PRENOTAZIONI >                                |                               | ₩ B/   |          | PALLA<br>1 |          |            | 3     |       | 4      |             | 5           | (      | D<br>ENICA | 7      | N.                   | >           |            |
| CORSI ABBONAMENTI PROFILO                         |                               | NOVEMB | RE       | DICEMB     | RE       | DICEMBRE   | DICE  | EMBRE | DICEMI | BRE         | DICEMBRE    | DICE   | MBRE       | DICEMB | RE                   |             | ~          |
| FAMILIARI                                         | Risorse                       |        | opertura | Tipo su    | perficie | )          |       |       |        |             |             |        |            |        |                      |             |            |
| IMPOSTAZIONI                                      | CAMPO 3                       | 08:00  | 09:00    | 10:00      | 11:00    | 12:00      | 13:00 | 14:00 | 15:00  | 16:00       | 17:00       | 18:00  | 19:00      | 20:00  | 21:0                 | D           | 1          |
|                                                   | CAMPO 4                       | 08:00  | 09:00    | 10:00      | 11:00    | 12:00      | 13:00 | 14:00 | 15:00  | 16:00       | 17:00       | 18:00  | 19:00      | 20:00  | 21:0                 | D           | ł          |
|                                                   | CAMPO 5                       | 08:00  | 09:00    | 10:00      | 11:00    | 12:00      | 13:00 | 14:00 | 15:00  | 16:00       | 17:00       | 18:00  | 19:00      | 20:00  | 21:0/                | D           |            |
| Unisciti a noi su Facebook<br>Vii piace 314       | CAMPO 6                       | 08:00  | 09:00    | 10:00      | 11:00    | 12:00      | 13:00 | 14:00 | 15:00  | 16:00       | 17:00       | 18:00  | 19:00      | 20:00  | 21:0/                | D           |            |
| Wansport                                          | CAMPO 7                       | 08:00  | 09:00    | 10:00      | 11:00    | 12:00      | 13:00 | 14:00 | 15:00  | 16:00       | 17:00       | 18:00  | 19:00      | 20:00  | 21:0                 | D           | ÷          |
| 🗜 🔎 Scrivi qui per esegu                          | uire <mark>la rice</mark> rca |        | 0 ⊧      | i 🧔        |          | <b>E Q</b> | ŧ     |       |        |             |             |        | ,          | · 🦟 🐿  | 16:<br>∜))<br>30/11, | 48<br>/2020 | <b>P</b>   |

2) Seleziona il contenitore <u>ALTRI SPORT E ATTIVITA'</u>. All'interno troverai tutti i nostri CENTRI ESTIVI e i nostri CAMP TEMATICI.

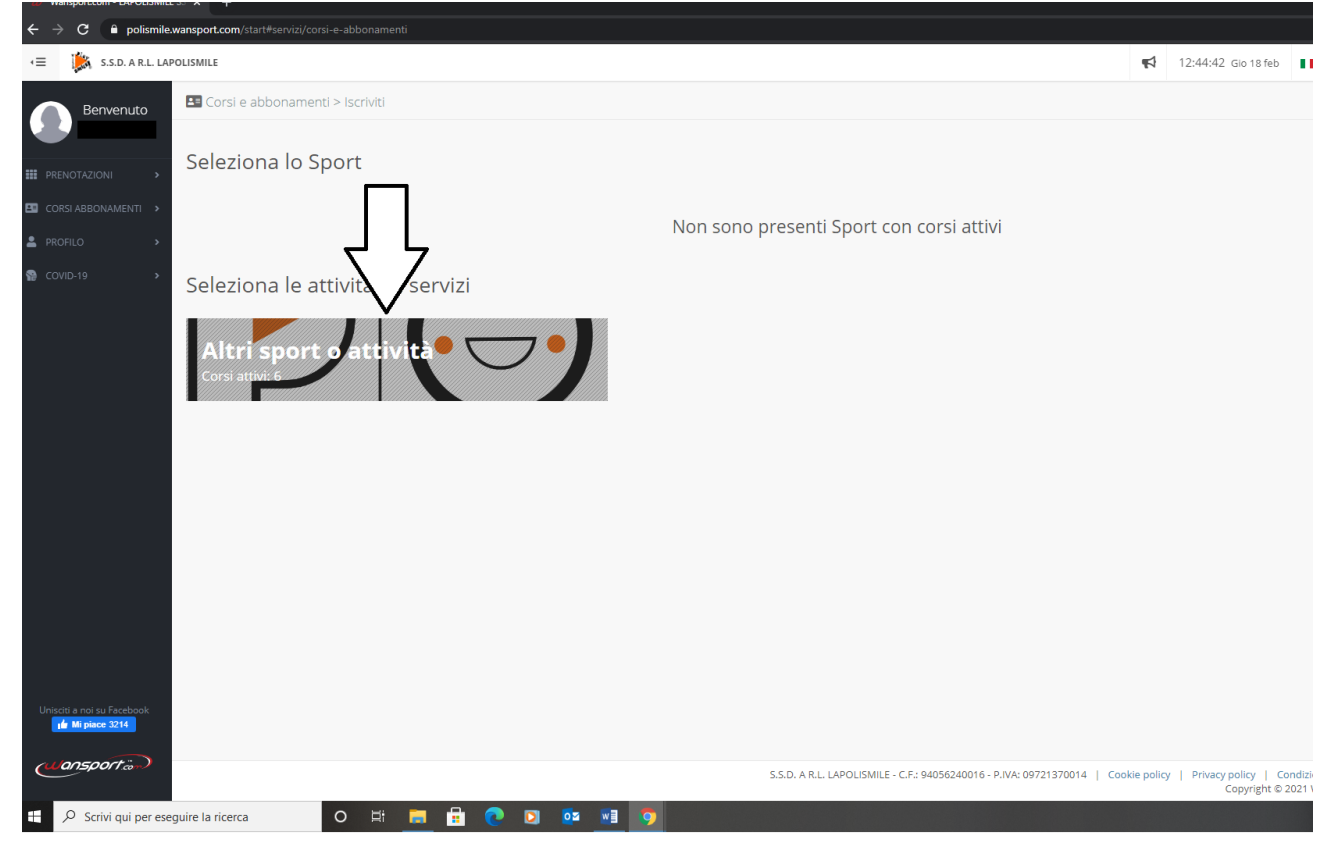

## 3) Seleziona la categoria CENTRO ESTIVO.

| Wansport.com - LAPOLISMILE                           | + × 22                                                 |                                                                             |
|------------------------------------------------------|--------------------------------------------------------|-----------------------------------------------------------------------------|
| $\leftarrow$ $\rightarrow$ C $\bullet$ polismile.    | wansport.com/start#servizi/corsi-e-abbonamenti/sport/0 |                                                                             |
| < ≡ S.S.D. A R.L. LAP                                | OLISMILE                                               |                                                                             |
| Benvenuto                                            | Corsi e abbonamenti > Iscriviti → sport                |                                                                             |
| PRENOTAZIONI >                                       | Seleziona la Categoria                                 |                                                                             |
| CORSI ABBONAMENTI >                                  | Centri Estivi                                          |                                                                             |
| PROFILO >                                            | ^                                                      |                                                                             |
| ♥ COVID-19 >                                         | $\hat{\mathcal{V}}$                                    |                                                                             |
| Unisciti a noi su Facebook<br><b>1 Mi piace 3214</b> |                                                        |                                                                             |
| (Jansport and                                        |                                                        | S.S.D. A R.L. LAPOLISMILE - C.F.: 94056240016 - P.IVA: 09721370014   Cookie |
| Scrivi qui per esec                                  | guire la ricerca 🛛 🔿 🛱 📻 🛱 💎 💽 📴 📑 🧿                   |                                                                             |

**4)** Seleziona il contenitore con il centro estivo di tuo interesse. In ogni contenitore troverai il nome, la fascia d'età e tutte le informazioni riguardante quel centro.

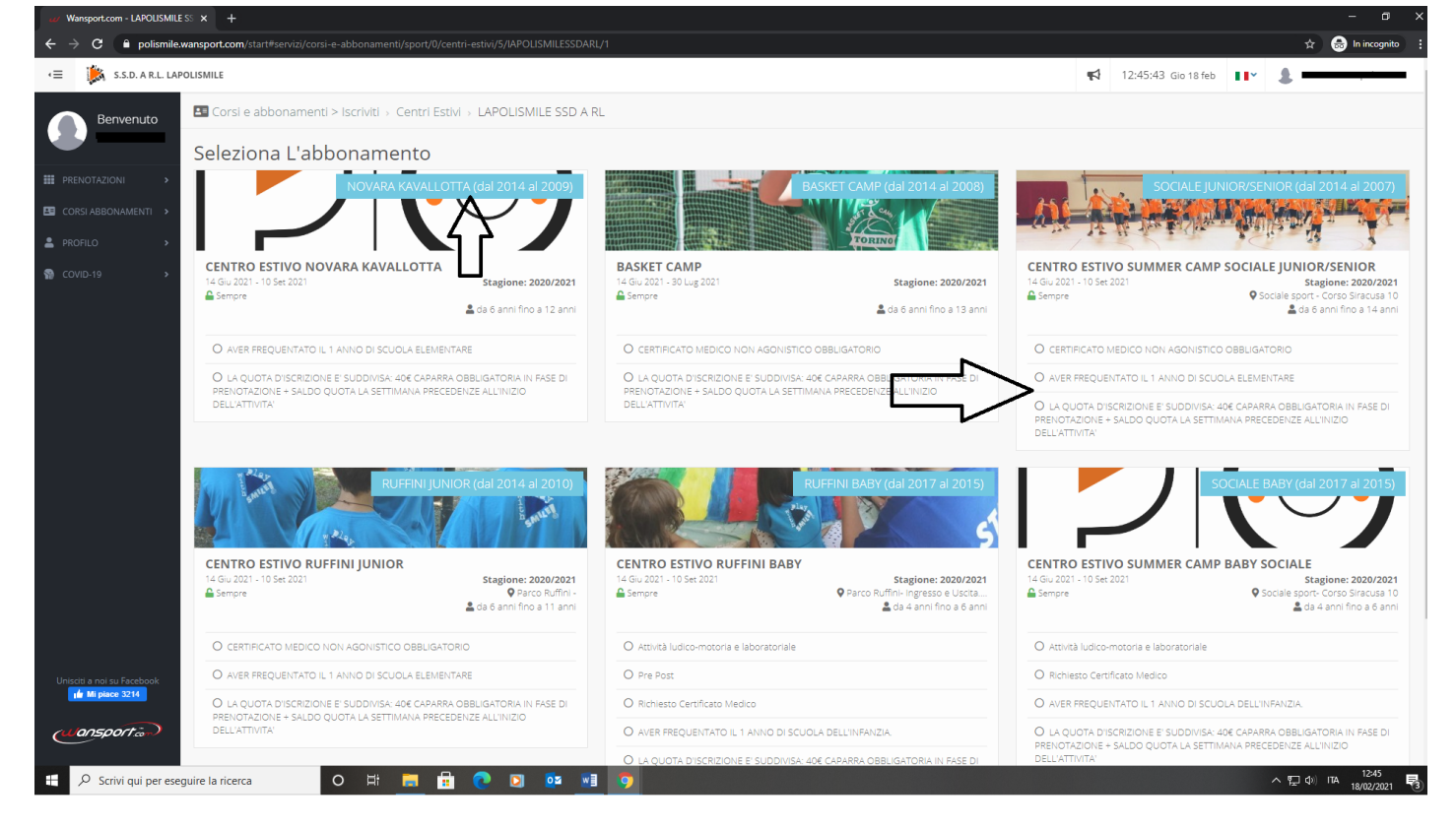

5) Nella prima parte della schermata troverete le informazioni sul centro estivo (durata, orari di apertura del programma per le iscrizioni ecc). Nella sezione "Chi vuoi iscrivere?" seleziona il nome di tuo/a figlio/a.

| polismile.wansport.com/start#serviz/corsi-e-abbonamentl/sport/0/centri-estiv/5/IAPOLISMILESSDARL/1/centro-estivo-ruffini-junior/76                                     |                                                                                                    |
|----------------------------------------------------------------------------------------------------|----------------------------------------------------------------------------------------------------|
| Centro estivo RUFFINI JUNIOR                                                                                                    |                                                                                                    |
| > / 14 Giu 2021- 10 Set 2021 u fini -                                                                                                    |                                                                                                    |
| > O Frequenze: N.D.                                                                                                    |                                                                                                    |
| O Attività: N.D.                                                                                                    | € 20.00                                                                                                   |
| O Objettivi: CERTIFICATO MEDICO NON AGONISTICO OBBLIGATORIO                                                                                                    | Dettaglio costi                                                                                           |
| O orarit N.D.                                                                                                    | <ul> <li>O € 10,00 - Tesseramento Usadi 2020/21</li> <li>O € 10,00 - Integrazione Assicurativa</li> </ul> |
| O Descrizione: La QUOTA D'ISCRIZIONE E' SUDDIVISA: 40€ CAPARRA OBBLIGATORIA IN FASE DI PRENOTAZIONE + SALDO QUOTA LA SETTIMANA PRECEDENZE ALL'INIZIO<br>DELL'ATTIVITA' |                                                                                                    |
| O Prerequisiti: AVER FREQUENTATO IL 1 ANNO DI SCUOLA ELEMENTARE                                                                                                    | Procedi con l'iscrizione                                                                                  |
| O Età: da 6 anni fino a 11 anni                                                                                                    | Torna Indietro                                                                                            |
|                                                                                                    |                                                                                                    |
|                                                                                                    |                                                                                                    |

6) Nella sezione "Specifica le seguenti opzioni" seleziona le settimane che desideri svolgere. In alto a destra nel quadrato rosso verrà visualizzata la quota di quanto selezionato. Clicca <u>PROCEDI CON L'ISCRIZIONE.</u>

| A polismilewansport.com/start#servizi/corsi-e-abbonamenti/sport/0/centri-estiv//5/APOLISMILESSDARL/1/centro-estivo-ruffini-iunior/76                     | <u></u>                                                                                                    |
|----------------------------------------------------------------------------------------------------|----------------------------------------------------------------------------------------------------|
| Centro estivo RUFFINI IUNIOR                                                                                                    | · · ·                                                                                                    |
| 14 Giu 2021 - 10 Set 2021                                                                                                    |                                                                                                    |
| 🗰 14 glu 2021 - 10 set 2021                                                                                                    | € 180,00                                                                                                    |
| Specifica le seguenti opzioni                                                                                                    | Dettaglio costi<br>○ € 40,00 - Settimana B 21.06-25.06 Attività Iudico-motoria e servizi vari<br>○ € 40,00 - Settimana D 05.07.09.07 Attività Iudico-motoria e servizi vari                                                                                                    |
| Settimana A 14.06-18-06           PRE         POST         Queta settimana centro estivo                                                                 | <ul> <li>Q € 40,00 - Settimana F 19.07-23.07 Attività ludico-motoria e servizi vari</li> <li>Q € 40,00 - Settimana G 26.07-30.07 Attività ludico-motoria e servizi vari</li> <li>Q € 10,00 - Tresseramento Usadi 2020/21</li> <li>Q € 10,00 - Integrazione Assicurativa</li> </ul> |
| Settimana B 21.06-25.06           PRE         POST         Quada settimana centro estivo           Settimana C 28.0-02.07         Settimana C 28.0-02.07 | Procedi con l'iscrizione                                                                                                    |
| RE [ POST ] Queta settimana centro estivo<br>Settimana D 05.07-09.07                                                                                     | To a iNietro                                                                                                    |
| PRE POST Queda settimana centro estivo Settimana E 12.07-16.07 PRE POST Queda settimana centro estivo                                                    |                                                                                                    |
| Settimana F 19.07-23.07           PRE         POST         Quota settimana centro estivo                                                                 |                                                                                                    |
| Settimana H 02.08-06.08                                                                                                    |                                                                                                    |
| PRE POST Quarka settimana centro estivo Settimana 1 09.08-13.08 PRE POST Quarka settimana centro estivo                                                  |                                                                                                    |
| Settimana L 16.08-20.08<br>PRE POST Quota settimana centro estivo                                                                                        |                                                                                                    |
| Settimana M 23.0.27.08 PRE POST Quota settimana centro estivo Settimana N 30.08-03.09                                                                    |                                                                                                    |
| PRE         POST         Quada settimana centro estivo           Settimana O 06.09-10.09                                                                 |                                                                                                    |
| A SU Facebook<br>steee 3214                                                                                                    |                                                                                                    |
| Seleziona i servizi che vuoi associare/richiedere                                                                                                    |                                                                                                    |
| Servizio incluso: Tesseramento Usadi 2020/21 ( € 10.00 )                                                                                                 |                                                                                                    |

7) In questa pagina trovi il riepilogo dell'iscrizione e il <u>REGOLAMENTO</u>. Se sei già tesserato noterai che il programma togli i 10€ di tesseramento in automatico.(ricordati che durante l'estate esiste l'integrazione assicurativa. OBBLIGATORIA PER TUTTI. Sotto il quadrato rosso con la quota troverai due metologie di pagamento: STRIPE( pagamento online con visa, mastercard o american express europea) PRESSO I NOSTRI UFFICI (su appuntamento telefonando al numero 011352855) Seleziona <u>CONFERMA L'ISCRIZIONE</u>.

|                                         | Iscrizione di: Esempio Polismile<br>Dettaglio configurazione                                                                                                    |                                                              |  |  |
|-----------------------------------------|----------------------------------------------------------------------------------------------------|--------------------------------------------------------------|--|--|
|                                         | O Categoria: Dal Plaz                                                                                                    | Scegli la modalita di pagamento                              |  |  |
| FILO >                                  | O Data inizio e fine: 30 nov 2020 - 31 gen 2021                                                                                                    | <ul> <li>Pago presso la reception</li> <li>Stripe</li> </ul> |  |  |
| /ID-19 >                                | O Pianificazione: 1 Quadrimestrale: PRE                                                                                                    |                                                              |  |  |
|                                         | O Servizi: 1 x Tesseramento Usacli 2020/21                                                                                                    | Conferma iscrizione                                          |  |  |
|                                         | O Promozioni: Nessuno                                                                                                    | Torna indietro                                               |  |  |
|                                         | O Coupon: Nessuno                                                                                                    |                                                              |  |  |
|                                         | CONDIZIONI                                                                                                    |                                                              |  |  |
|                                         |                                                                                                    |                                                              |  |  |
|                                         | Se il genitore che porta in detrazione è DIVERSO da chi ha fatto la registrazione, contestualmente                                                                                                    |                                                              |  |  |
|                                         | all'iscrizione, si richiede di inviare una mail all'indirizzo polismile@polismile.it con i dati dell'altro                                                                                                    |                                                              |  |  |
|                                         | genitore (cognome, nome, data di nascita e luogo, codice fiscale , indirizzo di residenza e mail), per poter                                                                                                    |                                                              |  |  |
|                                         | emettere ricevuta corretta.                                                                                                    |                                                              |  |  |
| iti a noi su Facebook<br>✓ Mi piace 314 | emettere ricevuta corretta.<br>In caso contrario, si procederà con l'emissione della ricevuta, utilizzando i dati del genitore che ha fatto<br>l'account.                                                                                               |                                                              |  |  |
| iti a noi su Facebook<br>✓ Mi piace 31  | emettere ricevuta corretta.<br>In caso contrario, si procederà con l'emissione della ricevuta, utilizzando i dati del genitore che ha fatto<br>l'account.<br>SI AVVISA CHE IL NOMINATIVO RICHIEDENTE LA DETRAZIONE FISCALE NON POTRA' SUBIRE VARIAZIONI |                                                              |  |  |

8) Inserisci il codice che ti è stato inviato al numero di cellulare scelto in fase di creazione dell'account.

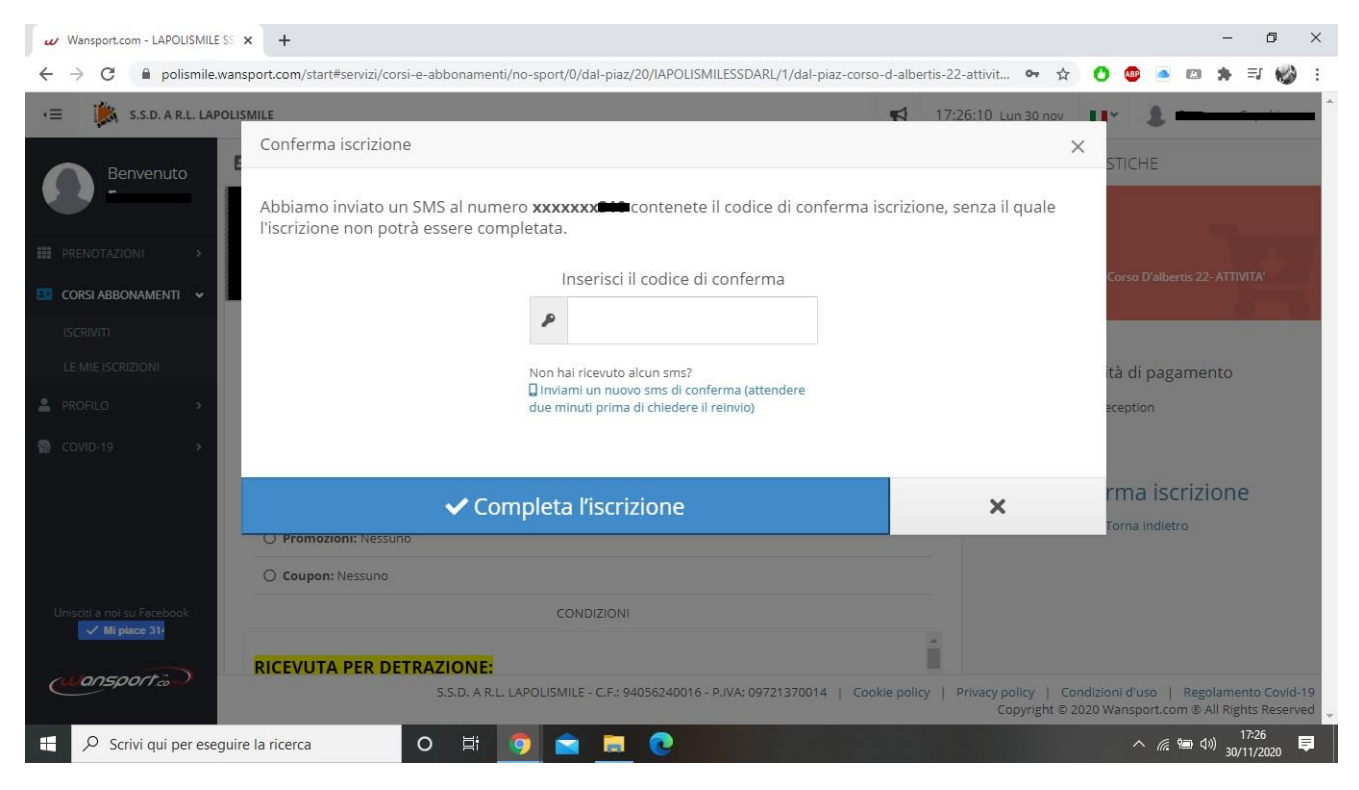

## 9) Dopo aver inserito il codice seleziona COMPLETA L'ISCRIZIONE.

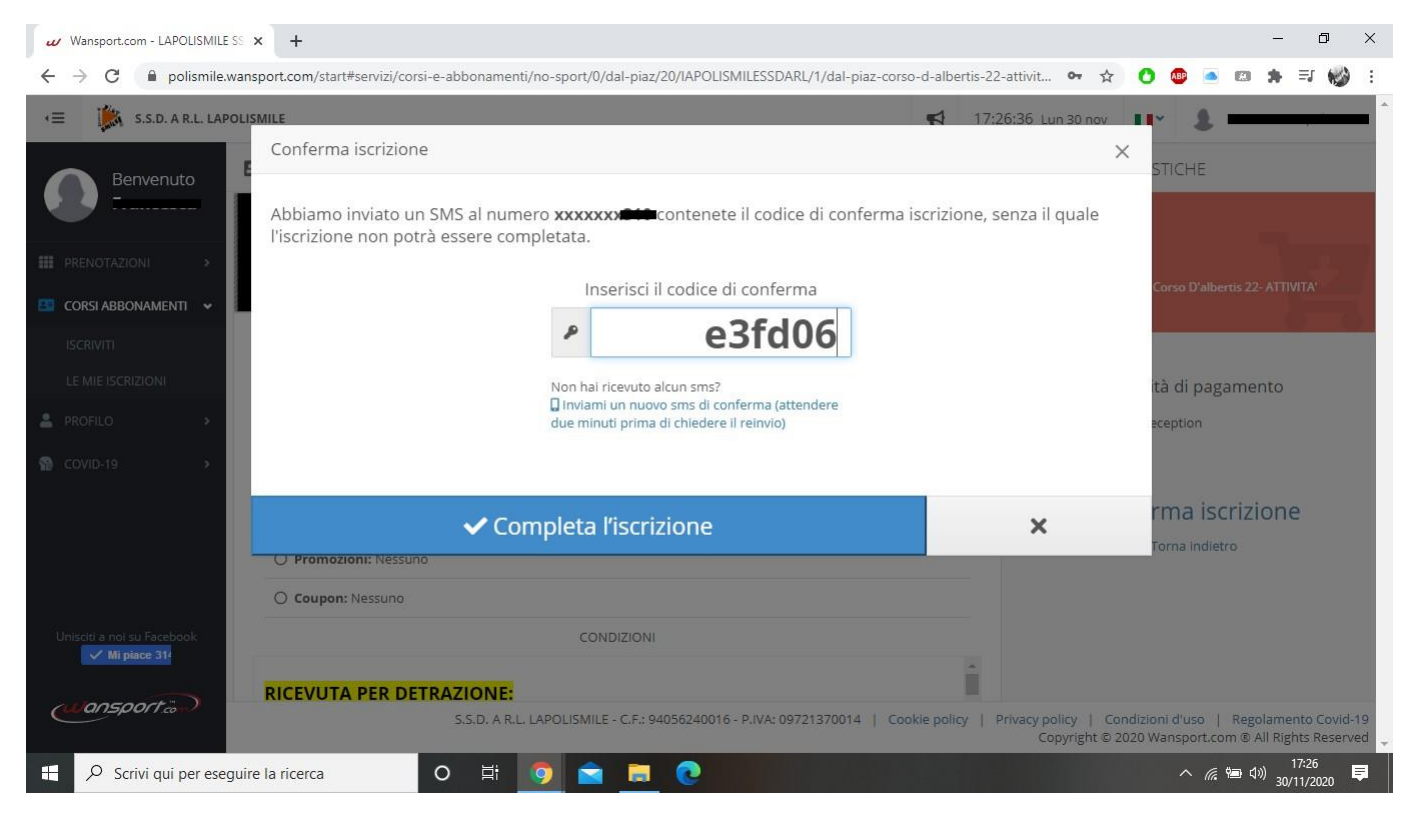

 10) Hai completato la tua iscrizione. <u>Ti ricordiamo che i 40€ di caparra a settimana sono</u> da saldare all'atto dell'iscrizione. Nel prossimo tutorial troverai il pagamento online. Per venire presso i nostri uffici ricordati di prendere appuntamento il Martedì e il Giovedì chiamando al numero 011352855.

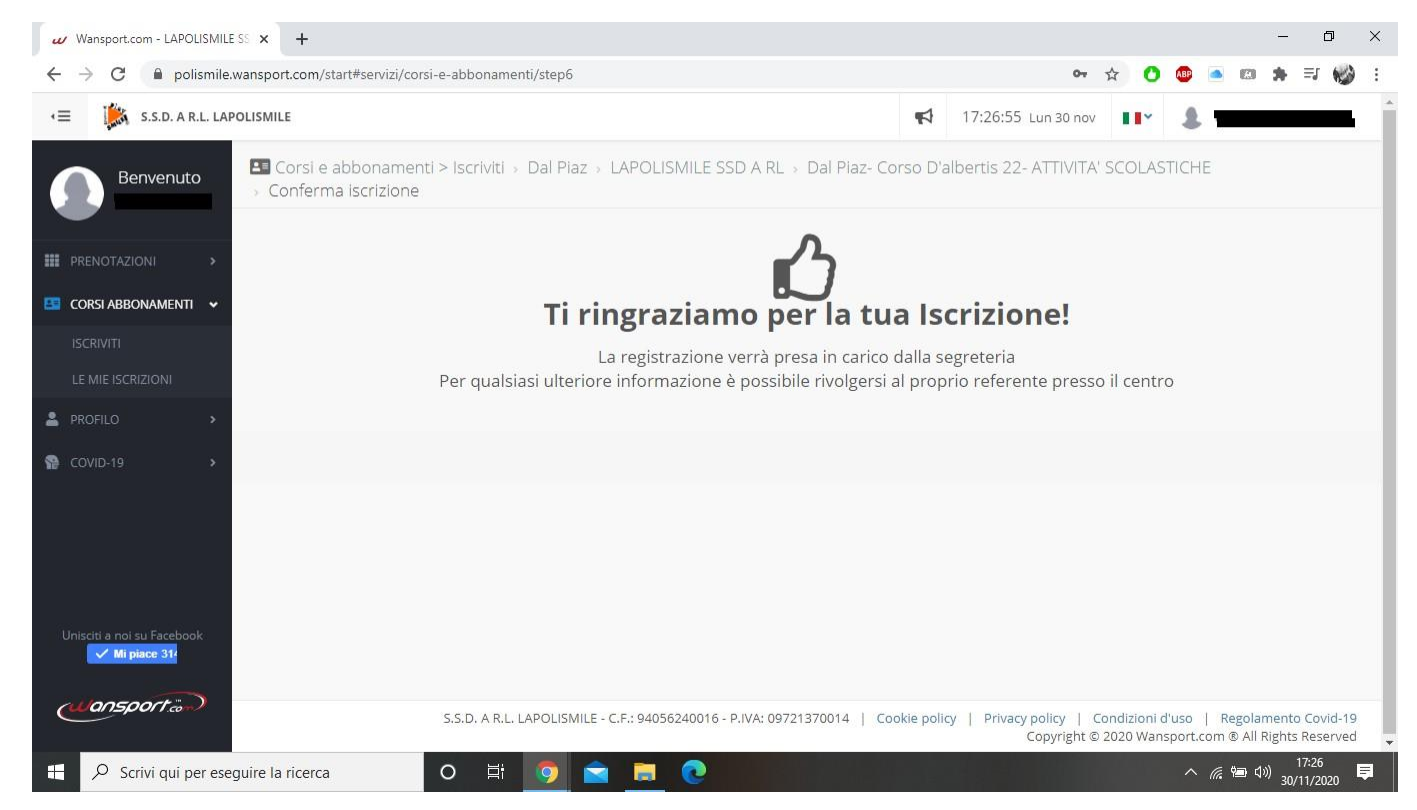